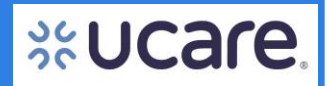

This Step by Step document contains instructions for providers who are registering as a Provider Admin for the UCare Provider Portal.

Formatting in this document is as follows:

- *Italic font* indicates something seen in the system. Things like headers, field names and titles on buttons.
- **Bold font** indicates an action to be taken such as clicking, selecting, typing and so on.

### **Table of Contents**

| Provider Admin Steps to Get Access              |
|-------------------------------------------------|
| Request Access to the Portal2                   |
| Enter Contact Information                       |
| Enter Tax ID Number(s)/TINs                     |
| Request Confirmed4                              |
| Request Acknowledged4                           |
| Provider Admin Notified of Access Decision5     |
| Notification – Access Approved5                 |
| Notification Access Denied5                     |
| New User Multifactor Authentication (MFA) Setup |
| Create a New Password6                          |
| Choose a Security Image                         |
| Sign In and Set MFA7                            |
| MFA Example: Okta Verify                        |
| Complete MFA Setup9                             |

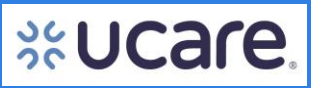

| Provider Admin Steps to Get<br>Access<br>Request Access to the Portal<br>Providers begin at the UCare Provider<br>Portal Home page.                                        | Welcome to UCare's Provider Portal                                                                                                    |
|----------------------------------------------------------------------------------------------------|----------------------------------------------------------------------------------------------------|
| bo to<br>https://www.ucare.org/providers/provider-<br>portal                                                                                                    | We are rolling out a pilot provider portal for test users. If you need to access UCare's current provider portal, please click <u>here</u> . |
| Then, click the <b>Request Access</b> button.                                                                                                    | The UCare Provider Portal allows you to:<br>• Access explanation of payments                                                                 |
| <b>NOTE:</b> An organization can have multiple<br>TINs. However, only one Admin is allowed<br>per Tax ID. The same Provider Admin can be<br>associated with multiple TINs. | Sign In      Sign Sign Sign Sign Sign Sign Sign S                                                                                            |
| The Provider Admin manages the users for each TIN. There can be multiple users per TIN.                                                                                    | Sign In - Enter your account information above if you have already<br>activated your new provider portal account.                            |
| If Provider Admin access is requested and an<br>Admin is already assigned to the TIN(s), the<br>request will be denied.                                                    | Request access                                                                                                    |
| Enter Contact Information<br>Fill out all fields in the <i>Request Access</i><br>form:<br>• <i>First Name</i><br>• <i>Last Name</i><br>• <i>Phone Number</i>               | Request Access         Please enter your information         First Name*                                                                     |
| <ul> <li>Email</li> <li>Organization</li> <li>Job Title</li> </ul>                                                                                                    | Phone Number Email                                                                                                    |
| Then, click the <b>Next</b> button.                                                                                                    | Organization Job Title                                                                                                    |
|                                                                                                    | Login with Existing Account Next                                                                                                    |

Latest update date: 9/5/2023

Additional information can be found at <u>ucare.org/providers</u>, including the Provider Manual.

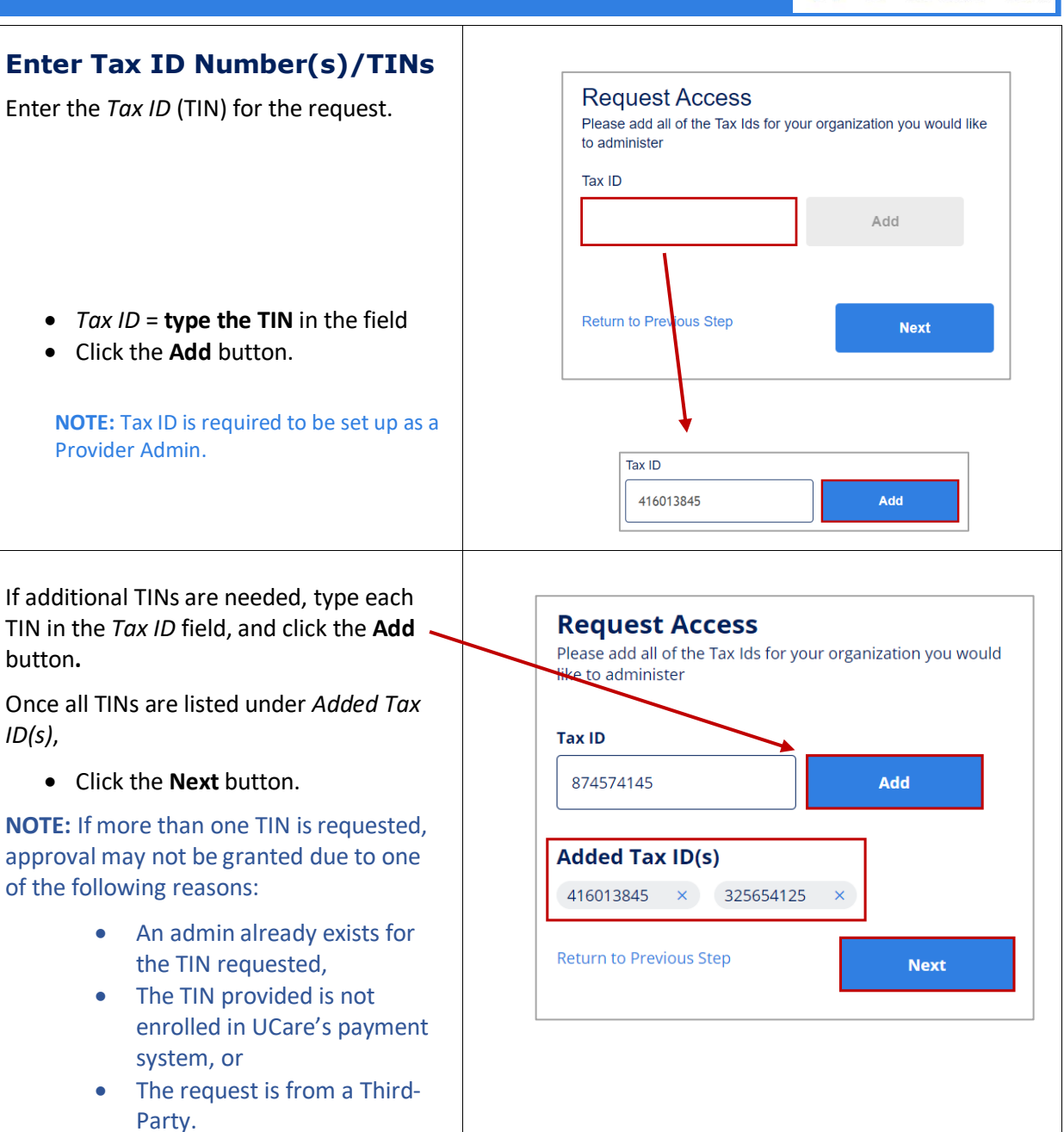

### **Request Confirmed** A message displays confirming the request has been submitted. **NOTE:** The Provider Admin should keep in mind it may take up to five business days for the request to be reviewed. If more than one request is made for the same TIN, the first Admin request will be approved. **Request Acknowledged** - Forwarded message -From: <do-not-reply@ucare.org> Date: Thu, Nov 17, 2022 at 4:21 PM An email is sent to the email address Subject: Access Request Received To: < @gm @gmail.com> entered. **%UCare** Hi , Thank you for requesting access to the UCare Provider Portal. We will review your request and email you once a decision has been made. Please allow five business days for the decision. If you have any questions, please contact the Provider Assistance Center with questions at 612-676-3300 or toll free at 1-888-531-1493. The hours of operation for the Provider Assistance Center are 8:00 am to 5:00 pm, Monday through Friday. Thank you, UCare Team This is an electronically generated email message. Please do not reply.

**Provider Admin** 

Decision

Approved

in the email.

authentication.

Denied

this time.

**Notified of Access** 

Notification – Access

After being provisioned as a new Provider Admin, you will receive

an email indicating UCare has

activation process are contained

You will be able to verify your

password and set up multifactor

email address, create your

Click the Activate Account

approved your account.

Instructions to begin the

button.

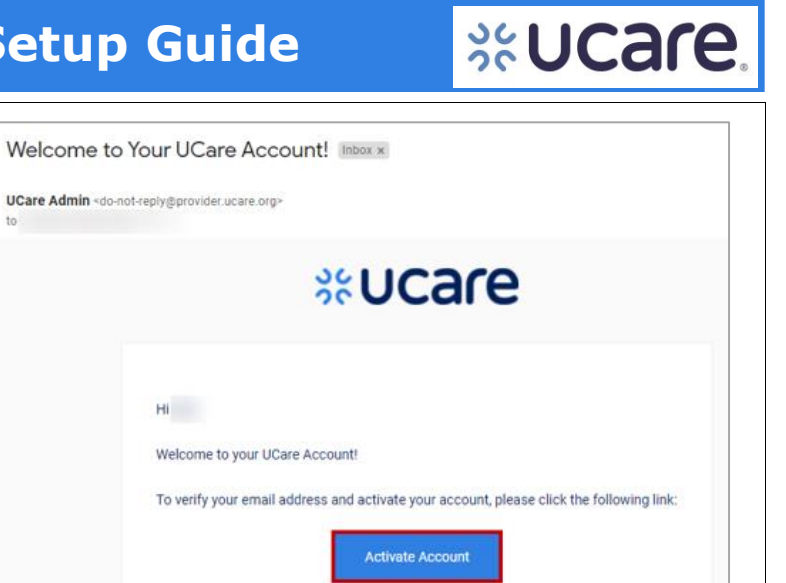

This link expires in 30 days

You will need to create your password and set up authentication to sign in to your account.

If you have difficulties accessing your account, please call 612-676-3300 or 1-888-531-1493 toll-free.

Thank you. UCare Team

Hi

This is an automatically generated message from Okta, UCare's secure identity management partner. Replies are not monitored or answered

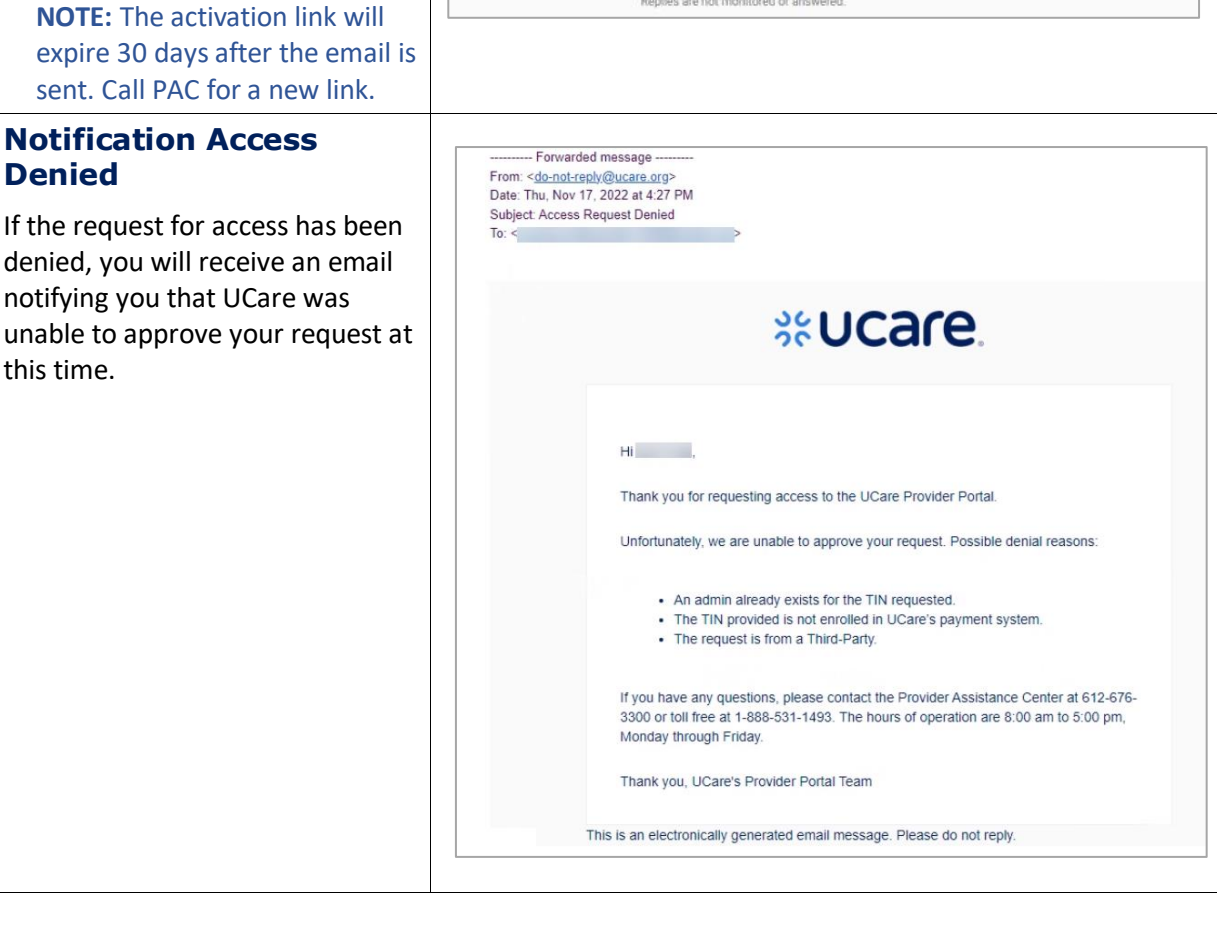

Latest update date: 9/5/2023

Additional information can be found at ucare.org/providers, including the Provider Manual.

# %Ucare.

### New User Multifactor Authentication (MFA) Setup

### Create a New Password

After clicking the **Activate Account** button from the approval email, a browser window opens in which you will be able to create your UCare Provider account.

On the screen that displays, you will set up a new password according to the requirements for creating your UCare Provider account and select a picture as your security image.

- Enter a new password
- Reenter the new password

### **Choose a Security Image**

Select the image you like best in this section.

Upon subsequent usage of Okta, seeing the image you selected will confirm you are accessing Okta, not any other suspicious (fraudulent) website.

Click the **Create My Account** button.

**NOTE:** If a user switches to a new mobile phone for their authentication, they will need to call PAC and request a Multifactor reset.

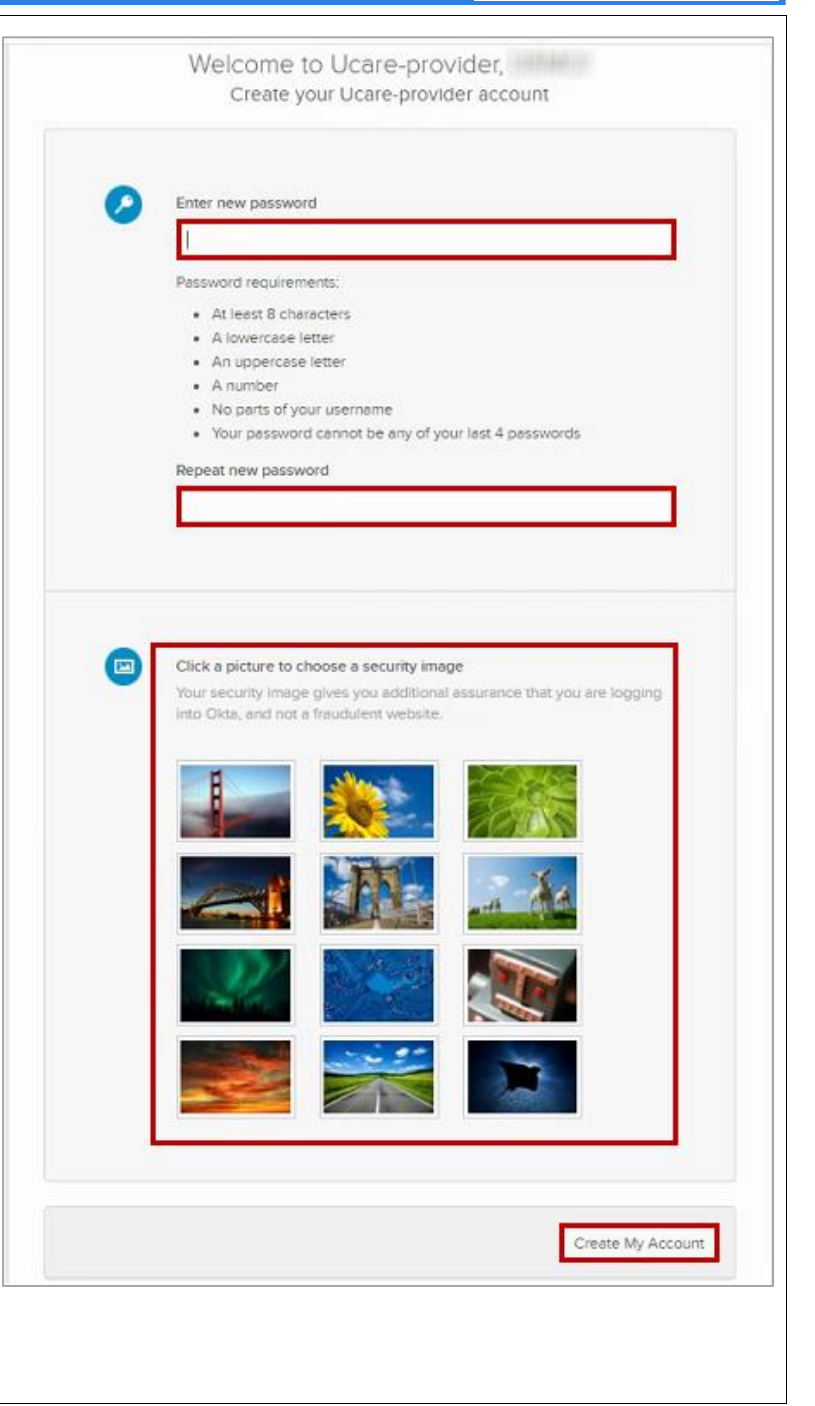

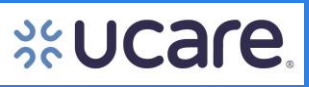

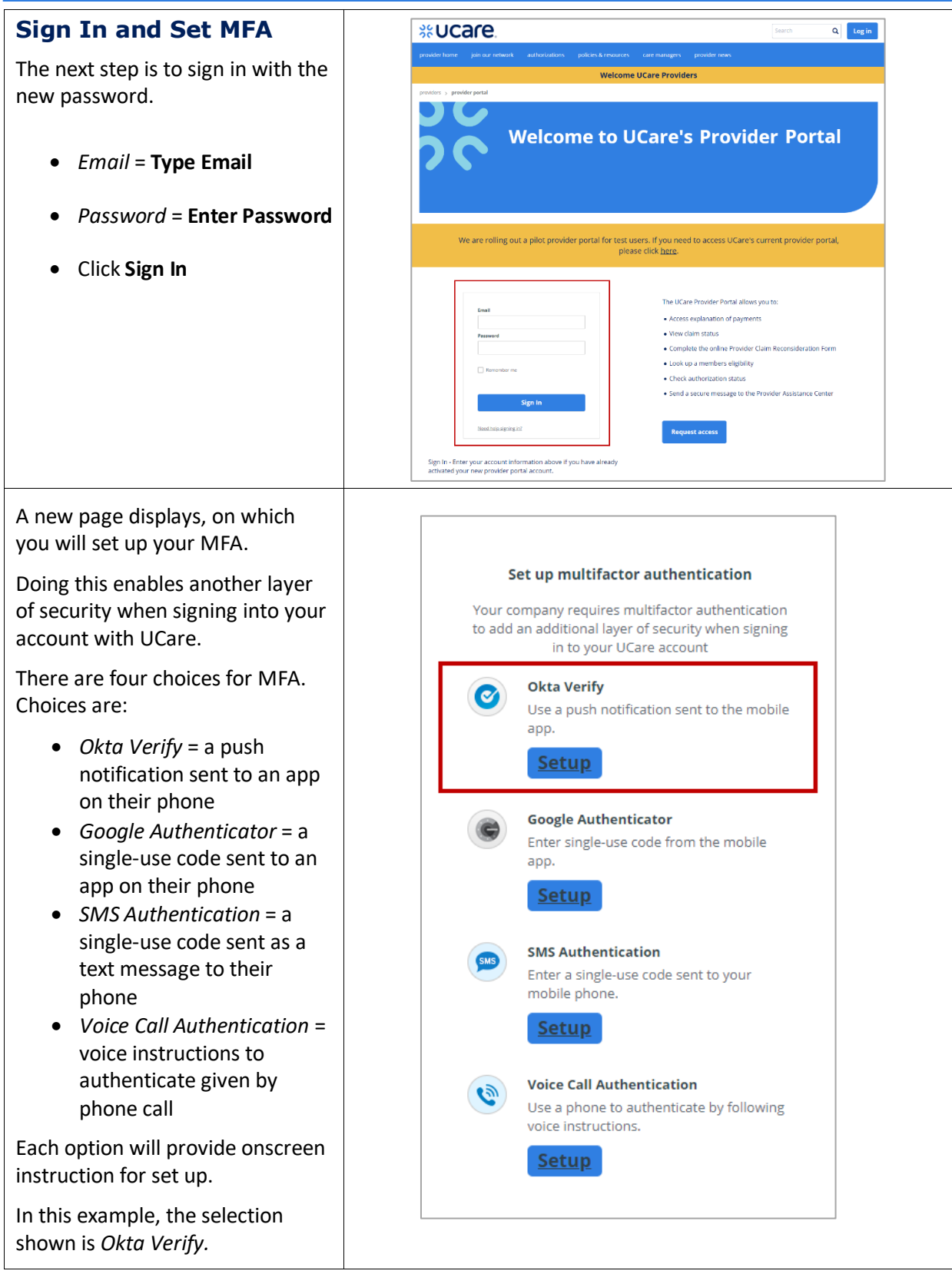

Latest update date: 9/5/2023

**MFA Example: Okta** Verify On the next page, the portal will walk you through getting set up to use your MFA choice, in this case, Okta Verify. • Select your device type = Setup Okta Verify click either the **Apple** icon, Select your device type or the Android icon to identify the type of phone you have. • On your phone, go to the Apple App Store (iOS) or the Google Play Store Install Okta Verify (Android). Search for Okta Verify app. Download Okta Verify from the App Store onto Ľ your mobile device. • Install Okta Verify on your device. • Click the **Next** button. NEXT Back to factor list

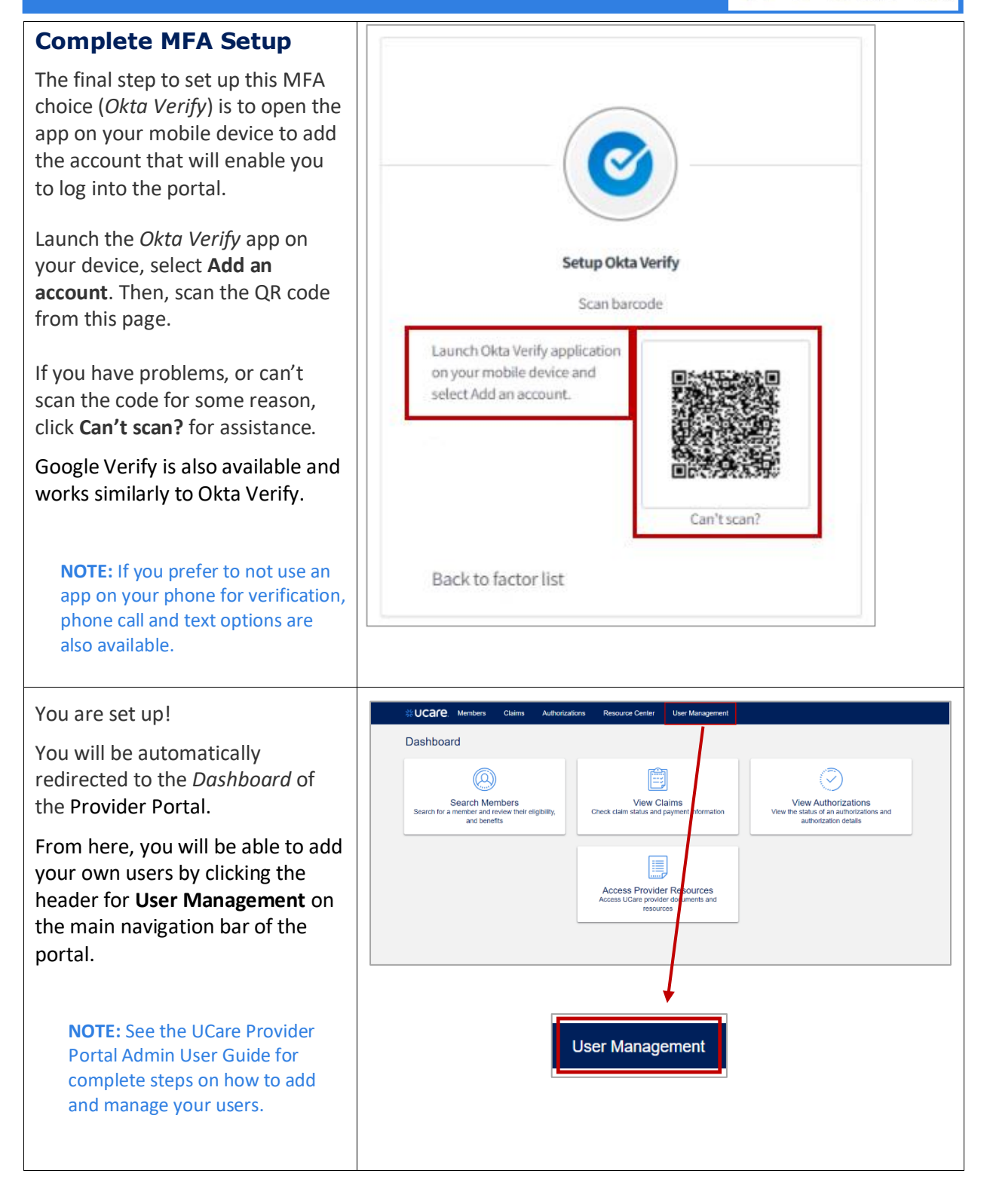

Latest update date: 9/5/2023

Additional information can be found at <u>ucare.org/providers</u>, including the Provider Manual.